## Creación de columnas para la integración del centro de calificaciones Blackboard / SGA

# Creación de columna "Criterios Adicionales":

1.- Dentro del curso ir a "Centro de calificaciones/Centro de calificaciones completo":

|                                                                                                    |                         |                                                     |                                                              |                                  |                                          |                           |                    |    |               |                        | 4                        | i Luz Maria Avles 🛄 * 🕛 |
|----------------------------------------------------------------------------------------------------|-------------------------|-----------------------------------------------------|--------------------------------------------------------------|----------------------------------|------------------------------------------|---------------------------|--------------------|----|---------------|------------------------|--------------------------|-------------------------|
| UDLAP.                                                                                                    |                         |                                                     |                                                              |                                  |                                          | Mi institución            |                    |    | Mesa de Ayuda | Información y Trámites | Evaluación de resultados | Apoyo al docente        |
| 🖈 🍵 (El curso no ha estado                                                                                                    | disponible para estudia | antes desde sábado 1                                | 0 de octubre de 2015) > Inicio                               | 2                                |                                          |                           |                    |    |               |                        | El modo de edici         | in sets. (*DESECTIVADO) |
| CHSABDCH1     ChSABDCH2     CHSABDCH2     CHSABDCH2 | Mis anunci              | 08                                                  | No se hs publicado z                                         | Di<br>Ed                         | irección de<br>lucativas e<br>oyeniacón. | e Instituci<br>en Educaci | ones<br>ión Básica | ý, | 5UDLAP        |                        |                          |                         |
| Conuncación<br>Duba y convertarios del<br>cortes<br>Grupos<br>Recursos<br>Metal de Forranientas<br>CORROS<br>Panel de control<br>Control Cieleción<br>Horranientas del curso                                                                                                    |                         |                                                     |                                                              |                                  |                                          |                           |                    |    |               |                        |                          |                         |
| ► Evaluación     Centro de calificaciones     Necesita calificación     Centro de calificaciónes     Conscieto     Actividades     Evaluaciones                                                                                                    | Bodtoori<br>Bodtoori    | "A Blackboard inc. Todos in<br>n solw accesibilitad | n develtes reservatis. Númers de p<br>Detales de instalación | paranta 7.403.308 y 7.558.463 da | e Extados Unique. Rasto de preve         | un un tràevita.           |                    |    |               |                        |                          |                         |

2.- Dentro del centro de calificaciones completo seleccionar "Crear columna":

| , UDLAP.                                                                                                    |                                                                                                    |
|----------------------------------------------------------------------------------------------------|----------------------------------------------------------------------------------------------------|
| fel curso no ha estado d                                                                                                    | sponible para estudiantes desde sábado 10 de octubre de 2015) > Centro de calificaciones                                                                                                    |
|                                                                                                    | Centro de calificaciones : Centro de calificaciones completo o                                                                                                    |
| <ul> <li>Ol15-MEBS211-1</li> <li>(Dirección De Instituciones<br/>Educativas En Educación<br/>Básica)</li> <li>Inicio</li> </ul> | Cuando el modo de lector de pantalla está activado, los datos del centro de calificaciones se muestran en una cuac<br>menú contextual de una celda y haga clic en <b>Ver detalles de calificación</b> . Cuando el modo de lector de pantal<br>escriba el valor de calificación y presione la tecla Intro para enviar la calificación. Las teclas de flecha o la tecla |
| Presentación                                                                                                    | Crear columna Crear columna calculada 🗸 Administrar 🗸 Informes 🗸                                                                                                    |

- 3.- Crear la columna "Criterios Adicionales" con la siguiente configuración:
  - Visualización principal: Puntuación

| Visualización principal | Puntuación •<br>Las calificaciones se deben in | oducir con el formato seleccionado. Las calificaciones se muestran en este formado tanto en el centro de calificaciones como en Mis calificaciones. |
|-------------------------|------------------------------------------------|----------------------------------------------------------------------------------------------------|
| Visualiza               | ación secunda                                  | ia: Ninguno                                                                                                    |
| Visualización se        | cundaria                                       | Ninguno ▼<br>Esta opción de visualización se muestra únicamente en el centro de calificaciones.                                                     |
| • Puntos j              | oosibles: 10                                   |                                                                                                    |
| 🔆 Puntos p              | osibles                                        | 10                                                                                                    |

• En la sección de "Opciones" seleccionar lo siguiente:

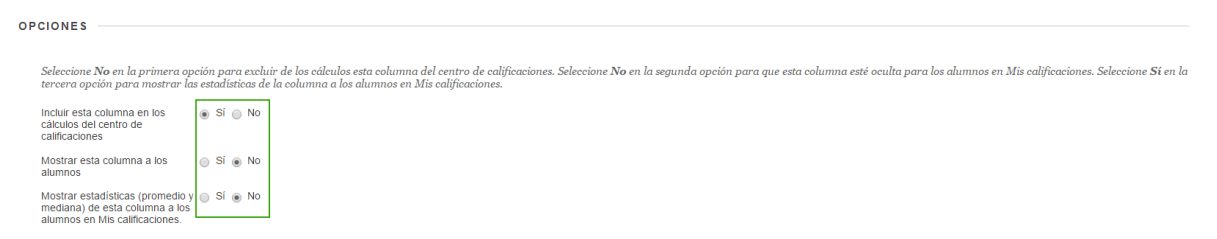

Por último dar clic en "Enviar" y al final del centro de calificaciones aparecerá la columna "Criterios Adicionales", esta columna aparecerá con una línea en diagonal roja que indica que los estudiantes no la pueden visualizar:

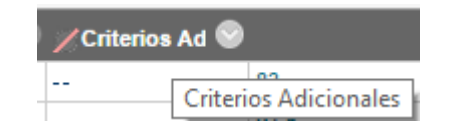

#### Creación de columna "Total captura de calificaciones":

1.- Dentro del curso ir a "Centro de calificaciones/Centro de calificaciones completo":

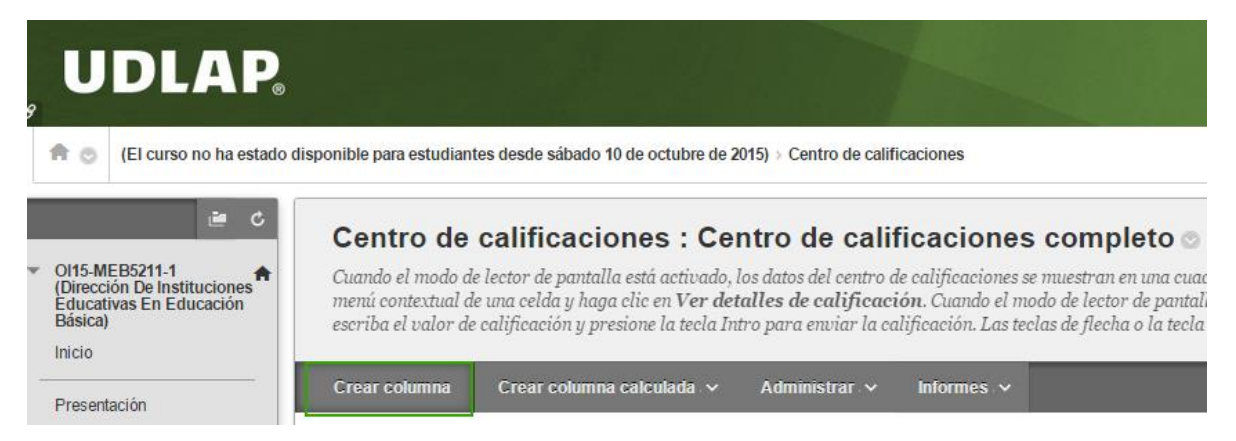

2.- Dentro del centro de calificaciones completo seleccionar "Crear columna calculada/Columna Total":

| Centro de calificaciones : Centro de calificaciones completo ©                                                                                                    |                           |                   |                |                    |  |  |  |
|----------------------------------------------------------------------------------------------------|---------------------------|-------------------|----------------|--------------------|--|--|--|
| Cuando el modo de lector de pantalla está activado, los datos del centro de calificaciones se muestran en una cu<br>teclado es más fácil. Para introducir una calificación, acceda al menú contextual de una celda y haga clic en Ve<br>escribir directamente en las celdas en la página del centro de calificaciones. Para introducir una calificación, h<br>flecha o la tecla de tabulación permiten desplazarse por el centro de calificaciones. <u>Más ayuda</u> |                           |                   |                |                    |  |  |  |
| Crear columna                                                                                                    | Crear columna calculada 🗸 | Administrar 🗸     | Informes 🗸     |                    |  |  |  |
|                                                                                                    | Columna promedio          |                   |                |                    |  |  |  |
| Mover a la pa                                                                                                    | Columna mínimo/máximo     |                   |                |                    |  |  |  |
| Barra de información                                                                                                    | Columna total             |                   |                |                    |  |  |  |
| Last Name                                                                                                    | Columna ponderada         | t Sesión 3 Collat | Sesión 4 Colla | at Sesión 5 Collat |  |  |  |

## 3.- Crear la columna "Total captura de calificaciones" con los siguientes criterios:

• Visualización principal: Puntuación

| Visualización principal  Puntuación T Las calificaciones se deben introducir con el formato seleccionado. Las calificaciones se muestran en este formado tanto en el centro de calificaciones como en Mis calificaciones.                                                                                                    |                                                                                              |  |  |  |  |  |  |  |
|----------------------------------------------------------------------------------------------------|----------------------------------------------------------------------------------------------|--|--|--|--|--|--|--|
| Visualización secundaria: Nada                                                                                                    |                                                                                              |  |  |  |  |  |  |  |
| Visualización secundaria                                                                                                    | Nada •<br>Esta opción de visualización se muestra únicamente en el centro de calificaciones. |  |  |  |  |  |  |  |
| • En la sección "SELECCIONAR COLUMNAS" elegir la opciones siguientes:                                                                                                    |                                                                                              |  |  |  |  |  |  |  |
| SELECCIONAR COLUMNAS Seleccione Todas las columnas de calificación para incluir todas las columnas de calificación en el total. Si existen períodos de calificación, limite las columnas incluidas en el total mediante la selección de Todas las columnas de calificación en el total, seleccione Categorías y columnas seleccionadas.                         |                                                                                              |  |  |  |  |  |  |  |
| Incluir en total          Incluir en total       Totas las columnas de calificación         Calcular como total actual       SI @ No         Un total actual solo incluye elementos que tienen calificaciones o intentos. Al seleccionar No, se incluirán todos los elementos en los cálculos y se usará un valor de o para el elemento si no hay calificación. |                                                                                              |  |  |  |  |  |  |  |
| En la sección de "Opciones" seleccionar lo siguiente:                                                                                                    |                                                                                              |  |  |  |  |  |  |  |
| OPCIONES                                                                                                    |                                                                                              |  |  |  |  |  |  |  |

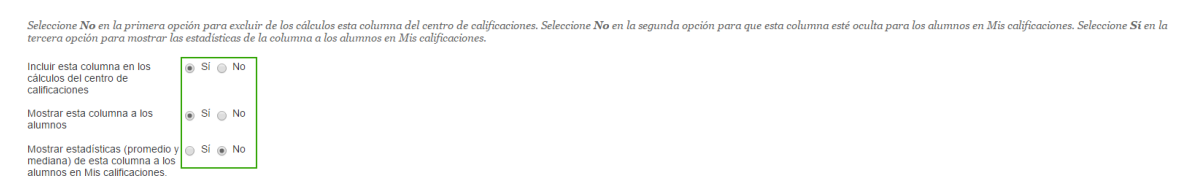

Dar clic en "Enviar" y al final del centro de calificaciones aparecerá la columna "Total captura de calificaciones":

| 😿 Tota | l captur; 🛇   | Total               | $\odot$ |
|--------|---------------|---------------------|---------|
| 83     | Total captura | a de calificaciones | 1       |
| 91.5   |               |                     |         |
| 76     |               |                     |         |
| 94     |               |                     |         |

#### Editar columna "Total":

1.- Dentro del curso ir a "Centro de calificaciones/Centro de calificaciones completo" y seleccionar el menú de opciones de la columna "Total":

| Centro de calificaciones : Centro de calificaciones completo 🚿                                                                                                    |                  |                                |  |  |  |  |  |
|----------------------------------------------------------------------------------------------------|------------------|--------------------------------|--|--|--|--|--|
| Cuando el modo de lector de pantalla está activado, los datos del centro de calificaciones se muestran en una cuadricula simplificada. Como no es posible inmovilizar las columnas ni editar en línea, la navegación mediante el teclado es más fácil. Para introducir una calificación, acceda al menui contextual de una tecla a plaga clic en Ver detalles de calificación. Cuando el modo de lector de pantalla está desactivado, las calificaciones se pueden escribir directamente en las eclás en la paína del centro de calificaciones. Júse aflicación, haga clic en la celda, escriba el valor de calificación y presione la tecla Intro para enviar la calificación. Las teclas de facente alficación. Las teclas de facenta el calificaciones. Júse aguada                                                                                                    |                  |                                |  |  |  |  |  |
| Crear columna Crear columna calculada 🗸 Administrar 🗸 Informes 🗸                                                                                                    | Filtrar          | Trabajar sin conexión 🗸        |  |  |  |  |  |
|                                                                                                    |                  |                                |  |  |  |  |  |
| Mover a la parte superior     Correo electrónico     Posición     Ordenar columnas por:     Posición                                                                                                    | de diseño 📎      | Orden: Ascendente 😒            |  |  |  |  |  |
| Barra de información sobre calificaciones Guardado J                                                                                                    | oor última vez:1 | 13 de octubre de 2015 04:54 PM |  |  |  |  |  |
| 🛢 Last Name 💿 First Name 💿 Sesión 2 Collat 🔍 Sesión 3 Collat 🔍 Sesión 4 Collat 🔍 Sesión 5 Collat 🔍 Sesión 5 Collat 🔍 Sesión 7 Collat 🔍 Zesión 7 Collat 🔍 Zesión 5 Collat 🔍 Zesión 5 Collat 🔍 Zesión 5 Collat 🔍 Zesión 5 Collat 🔍 Sesión 5 Collat 🔍 Sesión 5 Collat 🔍 Sesión 5 Collat 🔍 Sesión 5 Collat 🔍 Sesión 5 Collat 🔍 Sesión 5 Collat 🔍 Sesión 5 Collat 🔍 Sesión 5 Collat 🔍 Sesión 5 Collat Sesión 5 Collat Sesión |                  |                                |  |  |  |  |  |

2.- Dentro del menú contextual de la columna, seleccionar "Editar información de columna":

| Total | Total ponderad                             |
|-------|--------------------------------------------|
| 83    | <u>.</u>                                   |
| 91.5  | Información de columna rápida              |
| 76    | Editar información de columna              |
| 94    | Estadísticas Editar información de columna |
|       | Establecer como calificación<br>externa    |
| 61    | Ocultar a los alumnos                      |
| 21    | (activado/desactivado)                     |
| 92    | Orden ascendente                           |
| 75    | Orden descendente                          |
| _     | Ocultar de vista del profesor              |
|       | Eliminar columna                           |
|       | Editar filas mostradas                     |

3.- Dentro de la configuración ir al área "SELECCIONAR COLUMNAS" y dar clic sobre "Categorías y columnas seleccionadas", esta opción desplegará la ventana siguiente y se debe eliminar de la sección "Columnas seleccionadas" la columna "Criterios Adicionales":

| total <ul> <li>Todas las columnas de calificación</li> <li>Categorías y columnas seleccionada</li> </ul> |   |                                |   |
|----------------------------------------------------------------------------------------------------|---|--------------------------------|---|
| Columnas para seleccionar:                                                                               |   | Columnas seleccionadas:        |   |
| Total captura de calificaciones                                                                          |   | Columna: Tarea Satélite 1.4    | 0 |
|                                                                                                    | > | Columna: Tarea núcleo          | 0 |
|                                                                                                    |   | Columna: Sesión 1 Collaborate  | 0 |
| nformación de columna                                                                                    |   | Columna: Sesión 2 Collaborate  | 0 |
| Categorías para seleccionar:                                                                             |   | Columna: Sesión 3 Collaborate  | 0 |
| Blog                                                                                                    |   | Columna: Sesión 4 Collaborate  | 0 |
| Autoevaluación y evaluación por pares                                                                    | > | Columna: Sesión 5 Collaborate  | 0 |
| Encuesta<br>Evaluación                                                                                   |   | Columna: Sesión 6 Collaborate  | 0 |
| Debate   Información de categorías                                                                       |   | Columna: Sesión 7 Collaborate  | 0 |
| 5                                                                                                    |   | Columna: Criterios Adicionales | 0 |

4.- Verificar que la columna "Criterios Adicionales" se encuentre ya en la sección "Columnas para seleccionar":

| LECCIONAR COLUMNAS                                                                                                    |                        |                                                                                                    |                    |
|----------------------------------------------------------------------------------------------------|------------------------|----------------------------------------------------------------------------------------------------|--------------------|
| Seleccione Todas las columnas de calificación para incluir todas las columnas de calificación el l<br>calificación del período de calificación. Para incluir columnas o categorías específicas en el total, se | otal. Si e<br>leccione | xisten periodos de calíficación, limite las columnas incluidas en el total mediante la selección de Toc<br>Categorias y columnas seleccionadas. | las las columnas o |
| Incluir en total O Todas las columnas de calificación<br>Categorías y columnas seleccionadas                                                                                                    |                        |                                                                                                    |                    |
| Columnas para seleccionar:                                                                                                    |                        | Columnas seleccionadas:                                                                                                    |                    |
| Total captura de calificaciones                                                                                                    |                        | Columna: Tarea Activa 1.4.1                                                                                                    | •                  |
| Sesión 7 Collaborate                                                                                                    | >                      | Columna: Tarea activa 1.4.2                                                                                                    | 0                  |
|                                                                                                    |                        | Columna: Tarea Satélite 1.4                                                                                                    | 0                  |
| Información de columna                                                                                                    |                        | Columna: Tarea núcleo                                                                                                    | 0                  |
| Categorías para seleccionar:                                                                                                    |                        | Columna: Sesión 1 Collaborate                                                                                                    | 0                  |
| Blog Acta                                                                                                    |                        | Columna: Sesión 2 Collaborate                                                                                                    | 0                  |
| Autoevaluación y evaluación por pares<br>Actividad                                                                                                    | >                      | Columna: Sesión 3 Collaborate                                                                                                    | 0                  |
| Encuesta<br>Evaluación                                                                                                    |                        | Columna: Sesión 4 Collaborate                                                                                                    | 0                  |
| Debate   Información de categorías                                                                                                    |                        | Columna: Sesión 5 Collaborate                                                                                                    | 0                  |
|                                                                                                    |                        | Columna: Sesión 6 Collaborate                                                                                                    | 0                  |
|                                                                                                    |                        |                                                                                                    | *                  |

5.- En la sección de "Opciones" verificar que tenga la siguiente configuración:

| 0 | PCIONES                                                                                                    |                                                                                                    |                       |
|---|----------------------------------------------------------------------------------------------------|----------------------------------------------------------------------------------------------------|-----------------------|
|   | Seleccione <b>No</b> en la primera opción para exclui<br>tercera opción para mostrar las estadísticas de        | uir de los cálculos esta columna del centro de calificaciones. Seleccione No en la segunda opción para que esta columna esté oculta para los alumnos en Mis calificaciones. Selec<br>e la columna a los alumnos en Mis calificaciones. | cione <b>Sí</b> en la |
|   | Incluir esta columna en los<br>cálculos del centro de<br>calificaciones                                         |                                                                                                    |                       |
|   | Mostrar esta columna a los 💿 Si 💿 No<br>alumnos                                                                 |                                                                                                    |                       |
|   | Mostrar estadísticas (promedio y ) Sí () No<br>mediana) de esta columna a los<br>alumnos en Mis calificaciones. |                                                                                                    |                       |
|   | Haga clic en <b>Enviar</b> para continuar. Haga clic                                                            | ic en Cancelar para volver.<br>Cancelar                                                                                                    | Enviar                |

#### En resumen, las columnas se utilizan para lo siguiente:

- Columna "Criterios adicionales": Son puntos extras que el profesor desea sumar a la calificación total.
- Columna "Total captura de calificaciones": Es el puntaje que será enviado al SGA.
- Columna "Total": Es la calificación final de Blackboard sin tomar en cuenta los criterios adicionales.

| 🖉 Criterios Adi 🛇 | ✓ Total capture | Total |
|-------------------|-----------------|-------|
| 2.00              | 85              | 83    |